## Ugens Blackboard Tip – Indsæt et banner på dit kursus

Midt i denne, måske tiltrængte, påskeferie kan det være du har fået tid til at overveje om dit kursus kunnet tage sig lidt pænere ud overfor de studerende. Som nævnt i tidligere tip, kan man ændre farve/årstidstema på kurserne, men du har også mulighed for blot at indsætte et bannerbillede på forsiden.

Kurser har som standart ikke noget tema, og Home Page ser således ud:

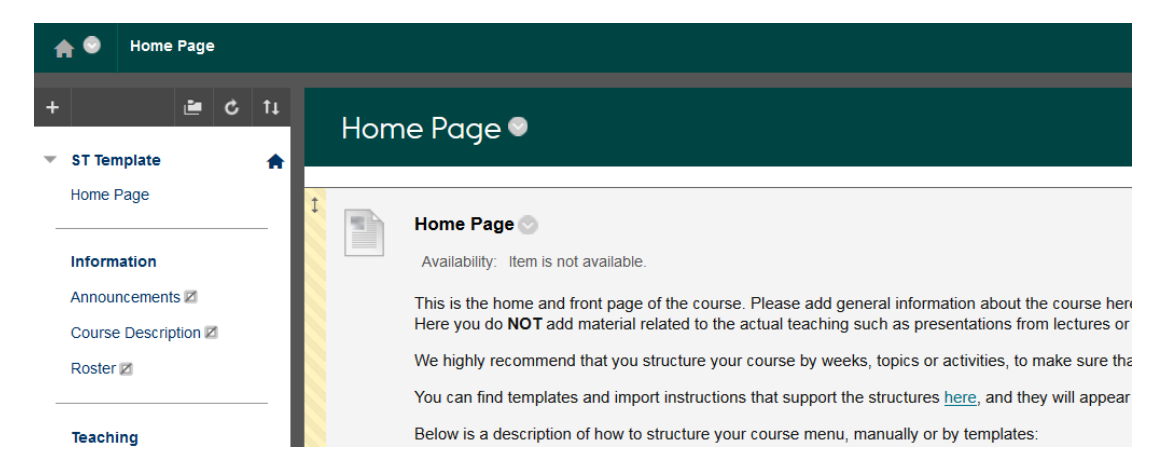

For at indsætte et banner på forsiden skal du:

1) Gå ind inder Customisation i kontrolpanelet og vælge Teaching Style / Stil

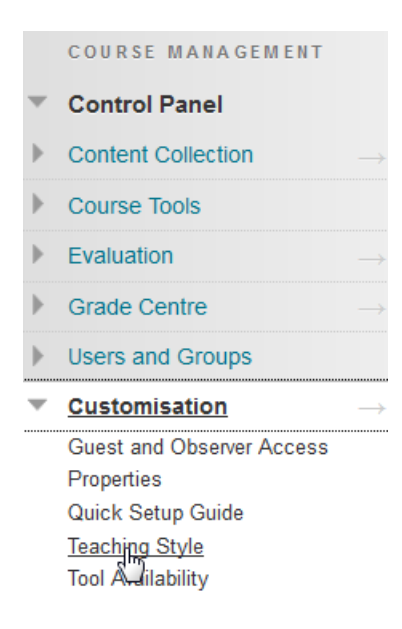

2) Herefter går du til punkt 6, og browser efter et billede.

## 6. Select Banner

| The banner appears at the top of the course's entry point page. We recommend using a banner approximately 480 by 80 pixels because users resize browser windows and use monitors of varying sizes and resolutions. If your banner exceeds the width of the page, it will be cropped. |             |                    |  |  |  |  |  |  |
|----------------------------------------------------------------------------------------------------|-------------|--------------------|--|--|--|--|--|--|
| Current Banner Image                                                                                                    |             |                    |  |  |  |  |  |  |
| New Banner Image                                                                                                    | Attach File | Browse My Computer |  |  |  |  |  |  |

Herunder kan du se to forskellige forslag til banner. På det første er det tydelig at der er indsat et billede. Det andet forslag er også et billede, men med baggrund i samme grå farve som som Blackboard automatisk har.

| Velka    | pommen ●                                                                                                    |
|----------|----------------------------------------------------------------------------------------------------|
| Build Co | Intent v Assessments v Tools v Partner Content v                                                                                                    |
|          | Påskekursus   Kære Studerende.   Velkommen til kurset: "Platte påskejokes"   For at forberede jer, skal I læse nedenstående joke, og selv finde på en ny.   What happened to the Easter Bunny when he misbehaved at the university?   He was eggspelled!   De bedste påskehilsner   P åske hare |

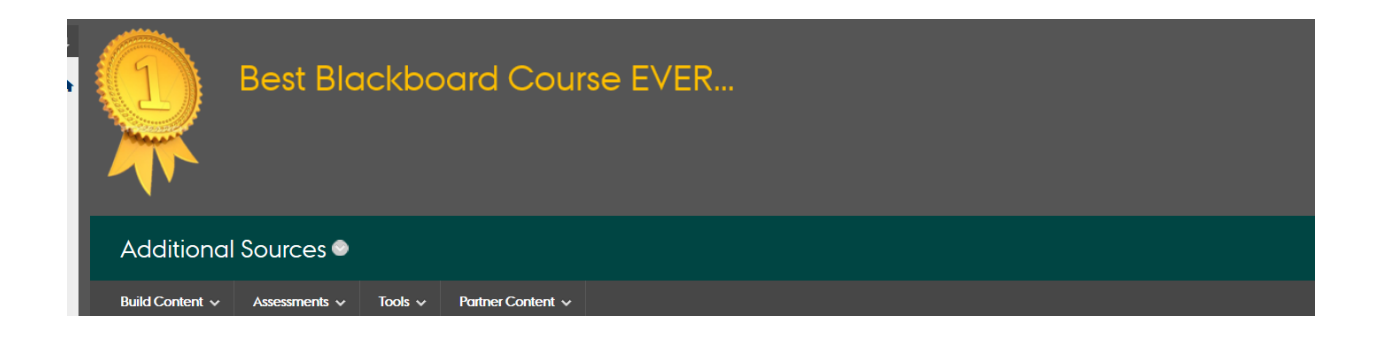

Hvis du ønsker at lave et billede med Blackboard grå farve som baggrund, kan den indstilles således:

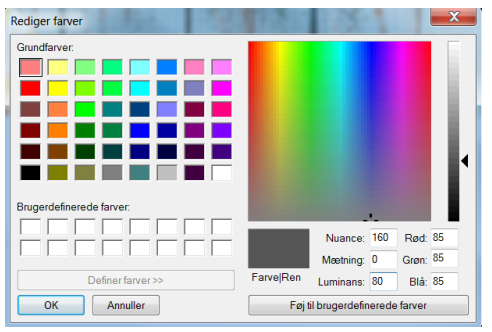

Den grønne således:

|                                 | Nuance:   | 119 | Rød:  | 0  |  |  |  |  |
|---------------------------------|-----------|-----|-------|----|--|--|--|--|
|                                 | Mætning:  | 240 | Grøn: | 69 |  |  |  |  |
| Farve Ren                       | Luminans: | 32  | Blå:  | 67 |  |  |  |  |
| Føj til brugerdefinerede farver |           |     |       |    |  |  |  |  |

Du kan finde alle AUs standardfarver og tilhørende RGB-koder her

Happy Blackboarding og god weekend

Venlig hilsen

ST Learning Lab